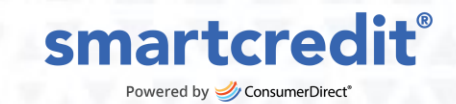

## How to Pull the Status Change (Entering) Report in SupportLink

- 1. Log into SupportLink
- 2. Click on the Reports tab

| <b>A</b>                           | Supp    | Powered by ConsumerDirect, In | <b>с</b> .* |  |  |
|------------------------------------|---------|-------------------------------|-------------|--|--|
| Member Search                      | Reports | Enroll Customers              |             |  |  |
| Report Options<br>Choose Your Repo | rt      | <b>~</b>                      |             |  |  |

- 3. Follow these steps:
  - a) Under "Choose Your Report," select the **Status Change (Entering)** report
  - b) Choose your Date Range
  - c) Choose the Publisher IDN (PID) you'd like to access
  - d) Click "Create Report." \*If you prefer a .csv version, check "Export to CSV", then click "Create Report".

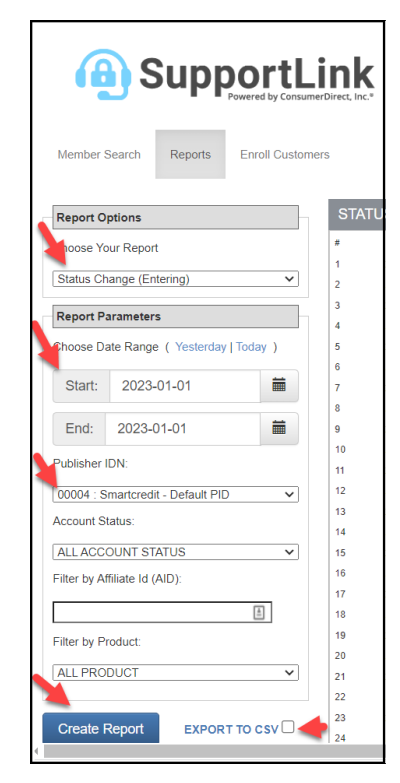

## 📞 714-503-8690

partnersupport@consumerdirect.com

• 16795 Von Karman Ave., #230, Irvine, CA 92606

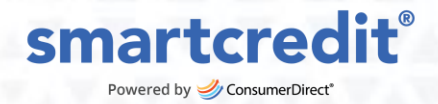

## 4. Understand the Status Columns:

- Current = status at the time of the report (real-time status)
- Exiting = status they left from on that date
- Account Status = status they changed to on that date

For example, if on 1/1, a customer went from active to suspended and then closed, you would see the following as the account status on 1/1:

Current = Closed Exiting = Active Account Status = Suspend

| •              |                    |                  |   |
|----------------|--------------------|------------------|---|
| CURRENT STATUS | PUBLISHERID \$ AID | EXITING STATUS   | 4 |
| CLOSED         | 00004              | ACTIVE CLOSED    |   |
| CLOSED         | 00004              | ACTIVE CLOSED    |   |
| CLOSED         | 00004              | SUSPENDED CLOSED |   |
| CLOSED         | 00004              | SUSPENDED CLOSED |   |
| ACTIVE         | 00004              | SUSPENDED CLOSED |   |
| CLOSED         | 00004              | SUSPENDED CLOSED |   |

5. **Click on the Customer ID** to access the customer's account, including their phone number and/or email for follow-up.

| STATUS CHANGE (ENTERING) REPORT |                         |             |             |                                      |             |                |  |  |  |  |
|---------------------------------|-------------------------|-------------|-------------|--------------------------------------|-------------|----------------|--|--|--|--|
| #                               | DATERANGEFILTER         | PRODUCTNAME | CUSTOMER ID | CUSTOMERTOKEN                        | SIGNUP DATE | CURRENT STATUS |  |  |  |  |
| 1                               | 2023-01-01 00:07:49.166 | smartcredit | 3828389     | d97dd2c7-71c1-4148-b143-8c375e997ae2 | 2021-03-25  | CLOSED         |  |  |  |  |
| 2                               | 2023-01-01 01:53:16.032 | smartcredit | 5005701     | 78cfe231-4963-4618-8533-c20e67de3fc5 | 2022-11-02  | CLOSED         |  |  |  |  |
| 3                               | 2023-01-01 11:06:03.174 | smartcredit | 3013874     | a738a712-9936-4db4-a7ed-4ca2da93ce22 | 2019-12-02  | CLOSED         |  |  |  |  |
| 4                               | 2023-01-01 11:06:22.944 | smartcredit | 4033034     | 531f83f8-9994-4e71-acfe-3b4159a4029f | 2021-07-27  | CLOSED         |  |  |  |  |
| 5                               | 2023-01-01 14:04:58.059 | smartcredit | 3370978     | d97e33f8-7c2c-4b53-a05f-8e136affc55f | 2020-07-23  | ACTIVE         |  |  |  |  |
| 6                               | 2023-01-01 14:07:30.368 | smartcredit | 3857718     | 4b502a26-8aa2-4a09-bb0d-a375bb4e99ae | 2021-05-01  | CLOSED         |  |  |  |  |
| 7                               | 2023-01-01 14:24:31.243 | smartcredit | 3859517     | 3bb526a3-b3ee-4a13-8d99-d573bae378f5 | 2021-04-11  | CLOSED         |  |  |  |  |

partnersupport@consumerdirect.com

O 16795 Von Karman Ave., #230, Irvine, CA 92606